Министерство образования Приморского края

Краевое государственное автономное профессиональное образовательное учреждение «Лесозаводский индустриальный колледж»

### Задания для самостоятельной работы

#### по дисциплине

## «Информационные технологии в профессиональной деятельности»

### по специальности 32.02.06 Финансы

Преподаватель: Тимофеева С.Н.

Контактные данные преподавателя:

e-mail: timsnikol@mail.ru

2020 г.

### 14.04.2020 <u>Группа Ф-21з/о</u> Порядок выполнения задания **3**.

- 1. С помощью информационных источников изучите тему: Технология обработки текстовой информации
- 2. Выполните практическую работу на тему: Работа с таблицами
- 3. Оформите отчет.
- 4. Проверьте свои знания и умения:
- 5. Ответьте на вопросы для самоконтроля.

### ПРАКТИЧЕСКОЕ ЗАНЯТИЕ №1. Тема: Работа с таблицами

Формируемы компетенции ОК 9. Использовать информационные технологии в профессиональной деятельности

Цели работы: получить практические навыки создавать и оформлять таблицы в текстовом документе.

Проверьте свои знания и умения:

Знаете ли Вы:

- Название элементов таблицы?
- Алгоритм создания таблицы?
- Алгоритм выделения элементов таблицы?
- Как изменить высоту и ширину элементов таблицы?
- Что такое обрамление таблицы и алгоритм его создания?
- Как используются операции объединение и разбиение ячейки?

Умеете ли Вы:

- Вставлять таблицу в документ?
- Выделять элементы таблицы?
- Изменять высоту и ширину ячеек?
- Вставлять и удалять элементы таблицы?
- Копировать элементы таблицы?
- Обрамлять таблицу?
- Изменять тип линии обрамления?
- Объединять и разбивать ячейки?
- Выполнять сортировку таблицы?
- Выполнять расчеты в таблице?

### <u>Задание 3.</u>

Для вновь созданного документа в программе MS WORD, используя выделенные шрифтом команды, установить следующие параметры:

1.Разметка страницы – Поля - Настраиваемые поля (поле слева: 2,5 см, поле справа: 1,5 см, поле сверху: 1,5 см, поле снизу: 2 см, колонтитул сверху 1 см, колонтитул снизу: 1,2 см); 2.Разметка страницы – Размер (размер бумаги: A4 2,1 х 29,7 см);

3. Разметка страницы - Ориентация (ориентация листа: книжная);

4.Главная – Шрифт (шрифт: Times New Roman, размер: 12 пунктов, начертание: обычный);

- 5. Абзац Отступ (первая строка на 1 см)
- 6. В ячейках таблицы назначить отступы слева и справа.
- 7. Установить междустрочный интервал в ячейках таблицы одинарный

Д/задание: Изучить рейтинг отечественных бухгалтерских программ. Подготовить и отформатировать таблицу:

Таблица 1 - Рейтинг популярности бухгалтерско-хозяйственных программ.

## <u>Задание 3.1</u>

Оформите таблицу по образцу:

**Таблица 1– Основные возможности форматирования текста** Примените к таблице различное форматирование символов

### Таблица 1- Основные возможности форматирования текста

| н                                                                                                    | а примере программ                                                                                         | иы Microsoft Office Wo                                                         | rd                                                                             |
|----------------------------------------------------------------------------------------------------|----------------------------------------------------------------------------------------------------|--------------------------------------------------------------------------------|--------------------------------------------------------------------------------|
| Параметр<br>форматирования                                                                                                    | Описание<br>параметра                                                                                      | Примеры                                                                        | Элемент<br>интерфейса для<br>настройки                                         |
| Шрифт Путем выбора Arial,<br>названия шрифта Times New R<br>выбирается Courier<br>графическое<br>оформление<br>символов                                                                                                    |                                                                                                    | Arial,<br>Times New Roman,<br>Courier                                          | Список в панели<br>инструментов<br>Форматирование,<br>диалоговое окно<br>Шрифт |
| Начертание                                                                                                    | чертание Изменение полужирный,<br>представления курсив,<br>стандартного подчеркивание<br>(обычного) шрифта |                                                                                | Кнопки панели<br>инструментов<br>Форматирование,<br>диалоговое окно<br>Шрифт   |
| <ul> <li>Размер шрифта</li> <li>Определяет размер<br/>символов, может</li> <li>быть задан</li> <li>в диапазоне от 1 до<br/>1638 п.</li> <li>10 пунктов,</li> <li>12 пунктов,</li> <li>14 пунктов</li> <li>16 пунктов</li> </ul> |                                                                                                    | Список в панели<br>инструментов<br>Форматирование,<br>диалоговое окно<br>Шрифт |                                                                                |
| вет символа<br>модчеркивания,<br>она) Можно выбрать один<br>из цветов, доступных<br>в палитре в виде<br>цветовых образцов Красный<br>Синее подчеркивание<br>Зеленый фон                                                         |                                                                                                    | Кнопки панели<br>инструментов<br>Форматирование,<br>диалоговое окно<br>Шрифт   |                                                                                |
| Видоизменения<br>символов                                                                                                    | Дополнительные<br>эффекты, которые<br>можно добавить к<br>символам                                         | зачеркикание,<br>напрочай и подпрочай, кончур,<br>утопленный,<br>КАПИТЕЛЬ      | Диалоговое окно<br>Шрифт                                                       |
| Межсимвольный<br>интервал                                                                                                    | Интервал между<br>буквами в словах                                                                         | Обычный,<br>Разреженный,<br>Уплоненный                                         | Диалоговое окно<br>Шрнфт                                                       |

Продолжите заполнение таблицы: Междустрочный интервал

## <u>Задание 3.2</u>

С использованием таблиц создать по образцу следующий бланк. В заголовке и последней строке документа линии таблицы сделать невидимыми.

| Наименование предприяти                                   | УТВЕРЖДАЮ                  |  |             |  |
|-----------------------------------------------------------|----------------------------|--|-------------|--|
| СТРУКТУРА И ШТАТНАЯ ЧИС                                   | Руководитель предприятия   |  |             |  |
|                                                           |                            |  |             |  |
| 00.00.2020                                                | Личная подпись И.О.Фамилия |  |             |  |
| Москва                                                    | 00.00.2020                 |  |             |  |
| Наименование структурных                                  |                            |  |             |  |
| подразделений и должностей                                |                            |  |             |  |
|                                                           |                            |  |             |  |
| Заместитель<br>руководителя<br>предприятия Личная подпись |                            |  | И.О.Фамилия |  |

# <u>Задание 3.3</u>

Оформите таблицу по образцу: Таблица 3 - «Ведомость учета брака»

Примените к таблице различное форматирование символов.

Измените тип границы таблицы.

Таблица 3 - «Ведомость учета брака»

| Месяц   | Ф.И.О.   | Таб.№ | % брака | Сумма з\п | Сумма брака |
|---------|----------|-------|---------|-----------|-------------|
| Январь  | Иванов   | 245   | 10%     | 3265      | 326,5       |
| Февраль | Петров   | 289   | 8%      | 4568      | 365,4       |
| Март    | Сидоров  | 356   | 5%      | 4500      | 225,0       |
| Апрель  | Паньчук  | 657   | 11%     | 6804      | 748,4       |
| Май     | Васин    | 568   | 9%      | 6759      | 608,3       |
| Июнь    | Борисова | 849   | 12%     | 4673      | 560,7       |

| Июль                     | Сорокин  | 409    | 21% | 5677 | 1192,1 |  |
|--------------------------|----------|--------|-----|------|--------|--|
| Август                   | Федорова | 386    | 46% | 6836 | 3144,5 |  |
| Сентябрь                 | Титова   | 598    | 6%  | 3534 | 212,0  |  |
| Октябрь                  | Пирогов  | 4569   | 3%  | 5789 | 173,6  |  |
| Ноябрь                   | Светов   | 239    | 2%  | 4673 | 93,4   |  |
| Декабрь                  | Козлов   | 590    | 1%  | 6785 | 67,8   |  |
| Максимальная сумма брака |          | 3144,5 |     |      |        |  |
| Минимальная сумма брака  |          | 67,8   |     |      |        |  |
| Средняя сумма брака      |          | 643,1  |     |      |        |  |
| Средний процент брака    |          | 12%    |     |      |        |  |

# <u>Задание 3.4</u>

| Месяц    | Клиент 1 | Клиент 2 | Клиент 3 | Клиент 4 | Клиент 5 | Клиент 6 | Клиент 7 | Клиент 8 | Клиент 9 | Итого | Среднее<br>значение<br>платежа |
|----------|----------|----------|----------|----------|----------|----------|----------|----------|----------|-------|--------------------------------|
| Январь   | 19       | 50       | 43       | 46       | 16       | 17       | 14       | 13       | 48       | 266   | 29,56                          |
| Февраль  | 23       | 25       | 34       | 10       | 12       | 20       | 47       | 39       | 19       | 229   | 25,44                          |
| Март     | 42       | 13       | 41       | 48       | 30       | 24       | 48       | 14       | 26       | 286   | 31,78                          |
| Апрель   | 31       | 28       | 29       | 35       | 15       | 25       | 45       | 32       | 12       | 252   | 28,00                          |
| Май      | 22       | 50       | 44       | 38       | 14       | 18       | 29       | 31       | 21       | 267   | 29,67                          |
| Июнь     | 42       | 37       | 41       | 38       | 15       | 21       | 18       | 36       | 14       | 262   | 29,11                          |
| Июль     | 39       | 31       | 45       | 47       | 22       | 12       | 43       | 47       | 40       | 326   | 36,22                          |
| Август   | 34       | 19       | 35       | 33       | 42       | 17       | 11       | 20       | 15       | 226   | 25,11                          |
| Сентябрь | 31       | 39       | 24       | 38       | 21       | 40       | 48       | 31       | 22       | 294   | 32,67                          |
| Октябрь  | 42       | 15       | 25       | 29       | 33       | 12       | 42       | 30       | 29       | 257   | 28,56                          |
| Ноябрь   | 19       | 18       | 18       | 14       | 30       | 47       | 20       | 48       | 42       | 256   | 28,44                          |
| Декабрь  | 32       | 50       | 40       | 35       | 13       | 45       | 14       | 16       | 36       | 281   | 31,22                          |
| ИТОГО    | 376      | 375      | 419      | 411      | 263      | 298      | 379      | 357      | 324      | 3202  | 355,78                         |

## Таблица 4 – Платежная ведомость

## <u>Задание 3.5</u>

- 1. Оформите таблицу по образцу:
- 2. Примените к таблице различное форматирование символов, одинарный интервал
- 3. Скопируйте в буфер обмена слово бухгалтер, используйте команду вставить при заполнении таблицы и применении однокоренных слов.

| Класс системы   | Группа потребителей     | Основные характеристики  |
|-----------------|-------------------------|--------------------------|
| Мини-           | Малые предприятия и     | Небольшой набор          |
| бухгалтерия     | ПБОЮЛ                   | первичных документов и   |
|                 | Бухгалтерия 1-3         | форм отчетности.         |
|                 | человека. Без           | Набор функций ограничен. |
|                 | специализации.          |                          |
| Интегрированные | Малые предприятия.      | Ведение учета по всем    |
| бухгалтерские   | Численность             | основным участкам.       |
| системы         | бухгалтерии невелика.   | Все учетные функции в    |
|                 |                         | одной программе.         |
| Бухгалтерский   | Средние и крупные пр.   | Комплекс программ.       |
| комплекс        | Бухгалтерия не менее 10 | Система взаимосвязанных  |
|                 | человек.                | АРМ («Финансы», «Склад», |
|                 | Разделение функций      | «Зарплата и др.).        |
|                 | между сотрудниками.     | Сетевая архитектура.     |
| Бухгалтерский   | Малые и средние         | Предполагают доработку   |
| конструктор     | предприятия             | системы под конкретного  |
|                 |                         | пользователя. Обладают   |
|                 |                         | средствами настройки.    |
| Управленческая  | Крупные предприятия,    | Учет, контроль, анализ и |

## Таблица 5 – Основные типы программ для автоматизации бухучета

| система | корпорации, холдинги | оптимизация финансово-   |
|---------|----------------------|--------------------------|
|         |                      | хозяйственной            |
|         |                      | деятельности предприятия |
|         |                      |                          |

### Содержание отчета

Отчет должен содержать:

- 1. Название работы.
- 2. Цель работы.
- 3. Задание.
- 4. Ход работы
  - Информационные технологии создания и форматирования текстовых таблиц
- 5. Результаты выполнения задания.
- 6. Вывод по работе.

### Вопросы для самоконтроля

- 1. Какими способами можно разместить таблицу в тексте. Назовите их.
- 2. Как удалять лишние строки в таблице?
- 3. Как добавлять новые столбцы в таблицу?
- 4. Как объединять ячейки?
- 5. Как разбивать ячейки?
- 6. Как удалить строку в столбце?
- 7. Как установить междустрочный интервал в ячейках таблицы?

#### Информационные источники

- 1. https://buhland.ru/zadachi-po-uchetu-denezhnyx-sredstv/
- 2. https://www.bestreferat.ru/referat-143496.html
- 3. https://nsportal.ru/download/#https://nsportal.ru/sites/default/files/2015/01/21/metodiches kaya\_razrabotka\_1s8.doc
- 4. https://infourok.ru/biblioteka/informatika